## まめ知識 57 (エクセルで分数を表示する方法)

【概要】エクセルでは、セルに「1/2」と入力して「Enter」を押すと、1月2日と 表示されます。エクセルの標準設定が「分数で入力した数値を日付で表示する」ように なっているためですが、分数をひょうじしたいときには、ちよっと不便。そこでエクセル で分数を表示する設定変更の方法を二つ紹介します。

| 入力文字       | 書式をそのまま | 書式を文字列に設定 | 先頭に「0 スペース」<br>を挿入 |
|------------|---------|-----------|--------------------|
| 1/2と入力すると  | 1月2日    | 1/2       | 1/2                |
| 0001と入力すると | 1       | 0001      |                    |

【手順その1】数値を入力する前に、セルの表示形式を変更する方法

分数を入力したいセルを右クリック(マウスの右ボタンを一回押す)して、現れたメニュー から「セルの書式設定をクリック」(マウスの左ボタンを一回押す)します。次の画面で 「表示形式」の「分類」欄で「文字列」を選べば、きちんと分数で表示できるようになり ます。

【手順その2】分数の前に 「0」と「スペース」を入力する方法

具体的には、 $[0] \Rightarrow [スペース] \Rightarrow [1/2] の順にセルに入力して「Enter」$ を押せば、<math>[1/2]と表示されます。

| 1                 |                                      |
|-------------------|--------------------------------------|
| 2 表示形式            | 配置   フォント   罫線   塗りつぶし   保護          |
| 3 分類( <u>C</u> ): |                                      |
| 4 標準              | _ サンブル                               |
| 5 通貨              |                                      |
| 6 含計              | [文字列]は、数値も文字列として扱います。セルには入力した値が子のまま表 |
| 7 時刻              | जन्दर हिंगुः                         |
| 8 パーセンテ           | -7                                   |
| 9 指数              |                                      |
| 10 200            | ━━━ ← 乂字列                            |
| 11 ユーザー元          | 議                                    |
| 12                |                                      |
| 13                |                                      |
| 14                |                                      |
| 15                |                                      |
| 16 1              |                                      |
| 17                |                                      |
| 18                |                                      |
| 19                |                                      |
| 20                |                                      |
| 21                |                                      |
| 22                | OK twitte                            |
| 23                |                                      |